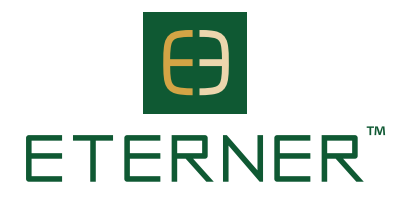

## ETERNER Distributor Registration - Step-by-step Guide

- **Step 1:** Visit our website and click on the 'JOIN US' button to begin the registration process.
- **Step 2:** Choose the 'Distributor' option to enrol as an ETERNER distributor.
- **Step 3:** Choose to enrol as an 'Individual Distributor' or a distributor under 'Business Entity'.
- **Step 4:** Click 'CLICK HERE TO GET ACTIVATION CODE'. Complete the online enrolment form with accurate information. Ensure all required fields are filled out.
- **Step 5:** Upon submitting your details, wait for an activation code email. Once your application has been approved, you will receive an activation code\*.
  - For individual distributor: you will receive an activation code email within 1 working day upon submission.
    For business entity distributor: you will receive an activation code email within 7 working days upon submission.
- **Step 6:** Check your email for the activation code and enter it on the website to proceed.
- **Step 7:** After activation, create secure login details to access your distributor account.
- **Step 8:** Use your newly created login details to log in to your distributor account.
- **Step 9:** Upon login, review and sign the distributor agreement to formalise your partnership with ETERNER.
- **Step 10:** Select the products you wish to purchase and add them to your cart.
- **Step 11:** Check and review your selected items in the cart.
- **Step 12:** Fill in shipment details.
- Step 13: Proceed to check out. For prompt delivery, select the option 'I hereby require the company to deliver the goods before the expiry of the Cooling-off period.'
- **Step 14:** Place the order and complete the payment.

## You are now an ETERNER distributor! Unveil the path to health, wealth and freedom.